# imall

Chipsmall Limited consists of a professional team with an average of over 10 year of expertise in the distribution of electronic components. Based in Hongkong, we have already established firm and mutual-benefit business relationships with customers from, Europe, America and south Asia, supplying obsolete and hard-to-find components to meet their specific needs.

With the principle of "Quality Parts, Customers Priority, Honest Operation, and Considerate Service", our business mainly focus on the distribution of electronic components. Line cards we deal with include Microchip, ALPS, ROHM, Xilinx, Pulse, ON, Everlight and Freescale. Main products comprise IC, Modules, Potentiometer, IC Socket, Relay, Connector. Our parts cover such applications as commercial, industrial, and automotives areas.

We are looking forward to setting up business relationship with you and hope to provide you with the best service and solution. Let us make a better world for our industry!

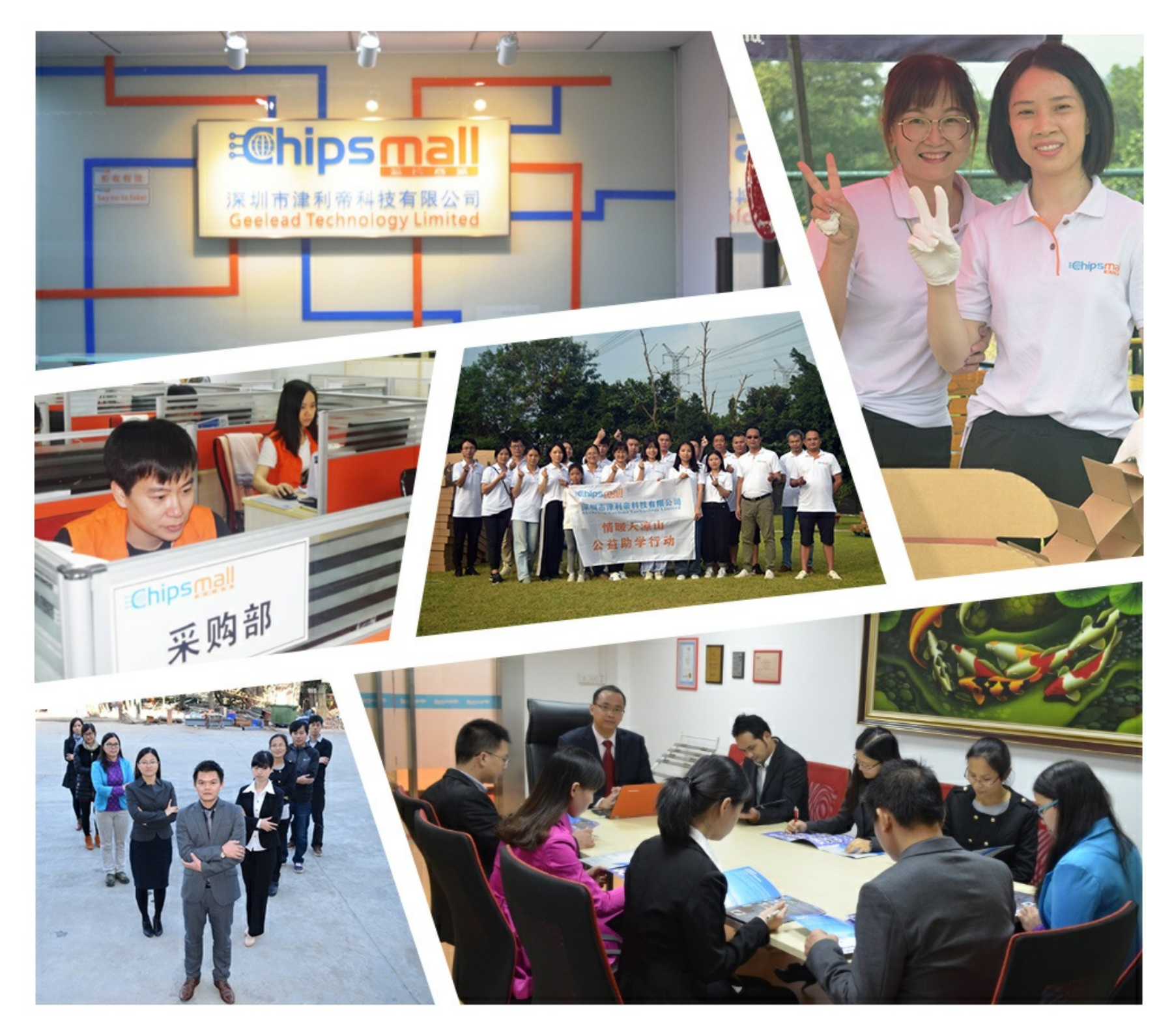

# Contact us

Tel: +86-755-8981 8866 Fax: +86-755-8427 6832 Email & Skype: info@chipsmall.com Web: www.chipsmall.com Address: A1208, Overseas Decoration Building, #122 Zhenhua RD., Futian, Shenzhen, China

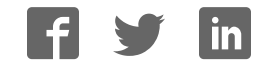

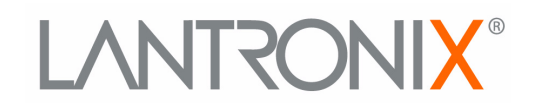

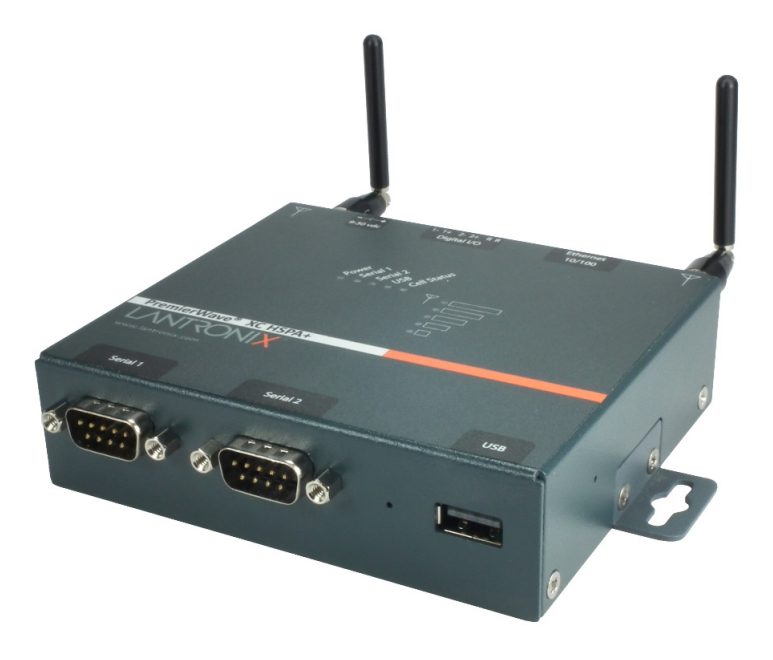

# PremierWave® XC HSPA+ Intelligent Gateway User Guide

Part Number 900-678 Revision D February 2017

#### **Intellectual Property**

© 2017 Lantronix, Inc. All rights reserved. No part of the contents of this publication may be transmitted or reproduced in any form or by any means without the written permission of Lantronix.

Lantronix and PremierWave are registered trademarks of Lantronix, Inc. in the United States and other countries. DeviceInstaller is a trademark of Lantronix, Inc.

Patented: patents.lantronix.com; additional patents pending

*Windows* and *Internet Explorer* are registered trademarks of Microsoft Corporation. *Mozilla* and *Firefox* are registered trademarks of the Mozilla Foundation. *Chrome* is a trademark of Google Inc. *Safari* is a registered trademark of Apple Inc. *Wi-Fi* is a trademark of Wi-Fi Alliance Corporation. All other trademarks and trade names are the property of their respective holders.

#### Warranty

For details on the Lantronix warranty policy, please go to our web site at <u>www.lantronix.com/support/warranty</u>.

#### Contacts

#### Lantronix, Inc.

7535 Irvine Center Drive Suite 100 Irvine, CA 92618, USA

Toll Free:800-526-8766Phone:949-453-3990Fax:949-453-3995

#### **Technical Support**

Online: www.lantronix.com/support

#### **Sales Offices**

For a current list of our domestic and international sales offices, go to the Lantronix web site at <u>www.lantronix.com/about/contact</u>.

#### **Disclaimer**

All information contained herein is provided "AS IS." Lantronix undertakes no obligation to update the information in this publication. Lantronix does not make, and specifically disclaims, all warranties of any kind (express, implied or otherwise) regarding title, non-infringement, fitness, quality, accuracy, completeness, usefulness, suitability or performance of the information provided herein. Lantronix shall have no liability whatsoever to any user for any damages, losses and causes of action (whether in contract or in tort or otherwise) in connection with the user's access or usage of any of the information or content contained herein. The information and specifications contained in this document are subject to change without notice.

### **Revision History**

| Date          | Rev. | Comments                                                                                                    |
|---------------|------|----------------------------------------------------------------------------------------------------|
| October 2016  | F    | Updated document to firmware release 8.0.0.0R19. Changes include:                                                                                                    |
|               |      | <ul> <li>Added Modbus, IPv6, and Initial Send content.</li> <li>Updated Flash and SNMP information.</li> <li>Removed Query Port content.</li> </ul>                           |
| May 2013      | A    | Initial document for firmware release 7.7.0.0R27.                                                                                                    |
| April 2014    | В    | Updated document to firmware release 7.8.0.0.                                                                                                    |
| August 2014   | С    | Updated document to firmware release 7.9.0.0.                                                                                                    |
| February 2017 | D    | Updated document to firmware release 8.0.0.0. Changes include adding IPv6, TCP Keep Alive, IKEv2, log verbosity, cellular modem IO, and cellular network traffic information. |

# **Table of Contents**

| Intellectual Property        | 2  |
|------------------------------|----|
| Warranty                     | 2  |
| Contacts                     | 2  |
| Disclaimer                   | 2  |
| Revision History             | 3  |
| List of Figures              | 11 |
| List of Tables               | 12 |
| 1: Using This Guide          | 15 |
| Purpose and Audience         | 15 |
| Summary of Chapters          | 15 |
| Additional Documentation     | 16 |
| 2: Introduction              | 17 |
| Key Features                 | 17 |
| Applications                 | 18 |
| Protocol Support             | 18 |
| Troubleshooting Capabilities | 19 |
| Configuration Methods        | 19 |
| Addresses and Port Numbers   | 19 |
| Hardware Address             | 19 |
| IP Address                   | 20 |
| Port Numbers                 | 20 |
| Draduat Information Labol    | 20 |

| 3: Installation of the PremierWave XC HSPA+ Device |    |
|----------------------------------------------------|----|
| Package Contents                                   | 21 |
| User-Supplied Items                                | 21 |
| Hardware Components                                | 22 |
| Front/Top Panel                                    | 22 |
| Back Panel                                         | 26 |
| Installing the PremierWave XC HSPA+ Unit Device    | 26 |

# 4: Device Discovery and Quick Setup29Accessing the PremierWave XC HSPA+ Device Using UPnP29

|                                                                 | 29 |
|-----------------------------------------------------------------|----|
| Accessing the PremierWave XC HSPA+ Device Using DeviceInstaller | 30 |
| Device Detail Summary                                           | 30 |

| 5: Configuration Using Web Manager              | 32 |
|-------------------------------------------------|----|
| Accessing Web Manager                           | 32 |
| Device Status Page                              | 33 |
| Web Manager Components                          | 34 |
| Navigating Web Manager                          | 35 |
| S: Network Settings                             | 38 |
| Network 1 Status                                | 38 |
| Network 1 (eth0) Interface Settings             | 38 |
| To Configure Network 1 Interface Settings       | 40 |
| Network 1 (eth0) Link Settings                  | 41 |
| To Configure Network 1 Link Settings            | 41 |
| Network 1 (eth0) QoS                            | 41 |
| To Configure Network 1 QoS Settings             | 42 |
| Network 1 (eth0) Failover                       | 43 |
| To Configure Network 1 Failover Settings        | 43 |
| Network 2 Status                                | 44 |
| Network 2 (Cellular "wwan0") Interface Settings | 44 |
| To Configure Network 2 Interface Settings       | 45 |
| Network 2 (Cellular "wwan0") Link Settings      | 45 |
| To Configure Network 2 Link Settings            | 45 |
| Network 2 (Cellular "wwan0") QoS                | 46 |
| To Configure Network 2 QoS Settings             | 47 |
| Gateway                                         | 47 |
| Status                                          | 47 |
| WAN                                             | 47 |
| WAN MAC Address Filters                         | 48 |
| To Configure Gateway WAN Settings               | 48 |
| Port Forwarding                                 | 48 |
| To Configure Gateway Port Forwarding Settings   | 49 |
| Static Routes                                   | 49 |
| To Configure Gateway Static Route Settings      | 50 |
| DHCP Server                                     | 50 |
| To Configure Gateway DHCP Server Settings       | 51 |
| Static Lease Listing                            | 51 |
| Routing Protocols                               | 51 |
| To Configure Gateway Routing Protocol Settings  | 52 |
| Virtual IP                                      | 52 |
| To Configure Gateway Virtual IP                 | 53 |
| DDNS                                            | 53 |
| To Configure Gateway WAN Settings               | 54 |
| VPN                                             | 54 |

| To Configure Tunnel Serial Settings                                                                                                    | 57                                                                                                    |
|----------------------------------------------------------------------------------------------------|----------------------------------------------------------------------------------------------------|
| 7: Cellular                                                                                                    | 58                                                                                                    |
| To Configure Cellular Settings                                                                                                    | 58                                                                                                    |
| Typical Cellular Error (errcodes)                                                                                                    | 59                                                                                                    |
| 8: Input/Output Ports                                                                                                    | 60                                                                                                    |
| Relay Output                                                                                                    | 60                                                                                                    |
| To Configure Relay Settings                                                                                                    | 60                                                                                                    |
| Digital Input                                                                                                    | 61                                                                                                    |
| To Configure Digital Input Settings                                                                                                    | 61                                                                                                    |
| 9: Action Settings                                                                                                    | 62                                                                                                    |
| Alarms and Reports                                                                                                    | 62                                                                                                    |
| Actions                                                                                                    | 62                                                                                                    |
| To Configure Action Settings                                                                                                    | 63                                                                                                    |
| Python                                                                                                    | 64                                                                                                    |
|                                                                                                    | 64                                                                                                    |
| IDE                                                                                                    |                                                                                                    |
| IDEApplications                                                                                                    | 65                                                                                                    |
| IDE<br>Applications<br>To Configure Application Settings                                                                                                    | 65<br>66                                                                                                    |
| IDE Applications To Configure Application Settings 10: Line and Tunnel Settings                                                                                                    | 65<br>66<br><b>67</b>                                                                                                    |
| IDEApplicationsTo Configure Application Settings 10: Line and Tunnel Settings Line Statistics                                                                                                    | 65<br>66<br><b>67</b><br>67                                                                                                    |
| IDE Applications To Configure Application Settings  10: Line and Tunnel Settings Line Statistics Line Settings                                                                                                    | 65<br>66<br>67<br>67                                                                                                    |
| IDEApplicationsTo Configure Application Settings<br>10: Line and Tunnel Settings<br>Line Statistics<br>Line Settings<br>To Configure Line Settings                                                                                                    | 65<br>66<br>67<br>67<br>67                                                                                                    |
| IDEApplicationsTo Configure Application Settings<br>10: Line and Tunnel Settings<br>Line Statistics<br>Line Settings<br>To Configure Line Settings<br>To Configure Line Command Mode                                                                                                    | 65<br>66<br>67<br>67<br>67<br>69                                                                                                 |
| IDEApplicationsTo Configure Application Settings<br><b>10: Line and Tunnel Settings</b><br>Line Statistics<br>Line Settings<br>To Configure Line Settings<br>To Configure Line Command Mode<br>Tunnel Statistics                                                                                                    | 65<br>66<br>67<br>67<br>67<br>69<br>70                                                                                           |
| IDEApplicationsTo Configure Application Settings<br>10: Line and Tunnel Settings<br>Line Statistics<br>Line Settings<br>To Configure Line Settings<br>To Configure Line Command Mode<br>Tunnel Statistics<br>To View Tunnel Statistics                                                                                                    | 65<br>66<br>67<br>67<br>67<br>69<br>70<br>70                                                                                     |
| IDEApplicationsTo Configure Application Settings<br><b>10: Line and Tunnel Settings</b><br>Line Statistics<br>Line Settings<br>To Configure Line Settings<br>To Configure Line Command Mode<br>Tunnel Statistics<br>To View Tunnel Statistics<br>Tunnel Settings                                                                                                    | 65<br>66<br>67<br>67<br>67<br>69<br>70<br>70<br>70                                                                               |
| IDEApplicationsTo Configure Application Settings<br><b>10: Line and Tunnel Settings</b><br>Line Statistics<br>Line Settings<br>To Configure Line Settings<br>To Configure Line Command Mode<br>Tunnel Statistics<br>To View Tunnel Statistics<br>Serial Settings                                                                                                    | 65<br>66<br>67<br>67<br>67<br>67<br>69<br>70<br>70<br>70<br>70                                                                   |
| IDEApplicationsTo Configure Application Settings<br><b>10: Line and Tunnel Settings</b><br>Line Statistics<br>Line Settings<br>To Configure Line Settings<br>To Configure Line Command Mode<br>Tunnel Statistics<br>To View Tunnel Statistics<br>To View Tunnel Statistics<br>Tunnel Settings<br>Serial Settings<br>To Configure Tunnel Serial Settings                                                                           | 65<br>66<br>67<br>67<br>67<br>69<br>70<br>70<br>70<br>70<br>71                                                                   |
| IDEApplicationsTo Configure Application Settings<br><b>10: Line and Tunnel Settings</b><br>Line Statistics<br>Line Settings<br>To Configure Line Settings<br>To Configure Line Command Mode<br>Tunnel Statistics<br>To View Tunnel Statistics<br>Tunnel Settings<br>Serial Settings<br>To Configure Tunnel Settings<br>Packing Mode                                                                                               | 65<br>66<br>67<br>67<br>67<br>67<br>69<br>70<br>70<br>70<br>71<br>71                                                             |
| IDEApplicationsTo Configure Application Settings<br><b>10: Line and Tunnel Settings</b><br>Line Statistics<br>Line Settings<br>To Configure Line Settings<br>To Configure Line Command Mode<br>To Configure Line Command Mode<br>To View Tunnel Statistics<br>To View Tunnel Statistics<br>Serial Settings<br>Serial Settings<br>To Configure Tunnel Serial Settings<br>Packing Mode<br>To Configure Tunnel Packing Mode Settings | 65<br>66<br>67<br>67<br>67<br>67<br>69<br>70<br>70<br>70<br>70<br>71<br>71<br>71<br>72                                           |
| IDEApplicationsTo Configure Application Settings<br><b>10: Line and Tunnel Settings</b><br>Line Statistics<br>To Configure Line Settings<br>To Configure Line Command Mode<br>To Configure Line Command Mode<br>Tunnel Statistics<br>To View Tunnel Statistics<br>Serial Settings<br>Serial Settings<br>Packing Mode<br>To Configure Tunnel Packing Mode Settings                                                                 | 65<br>66<br>67<br>67<br>67<br>67<br>69<br>70<br>70<br>70<br>70<br>71<br>71<br>71<br>72<br>72                                     |
| IDE                                                                                                    | 65<br>66<br>67<br>67<br>67<br>67<br>67<br>69<br>70<br>70<br>70<br>70<br>70<br>70<br>70<br>70<br>70<br>70<br>70<br>70<br>70       |
| IDE                                                                                                    | 65<br>67<br>67<br>67<br>67<br>67<br>69<br>70<br>70<br>70<br>70<br>71<br>71<br>71<br>72<br>75<br>75                               |
| IDE                                                                                                    | 65<br>66<br>67<br>67<br>67<br>67<br>67<br>67<br>69<br>70<br>70<br>70<br>70<br>70<br>70<br>70<br>70<br>70<br>70<br>70<br>70<br>70 |
| IDE                                                                                                    | 65<br>66<br>67<br>67<br>67<br>67<br>67<br>69<br>70<br>70<br>70<br>70<br>70<br>70<br>70<br>70<br>70<br>70<br>70<br>70<br>70       |
| IDE                                                                                                    | 65<br>66<br>67<br>67<br>67<br>67<br>67<br>67<br>69<br>70<br>70<br>70<br>70<br>70<br>70<br>70<br>70<br>70<br>70<br>70<br>70<br>70 |

To Configure VPN Settings \_\_\_\_\_56

GRE Settings

\_56

#### Modem Emulation \_\_\_\_\_ 80 To Configure Tunnel Modem Emulation Settings \_\_\_\_\_ 81 82

# **11: Terminal and Host Settings**

| Terminal Settings                            | 82 |
|----------------------------------------------|----|
| To Configure the Terminal Network Connection | 83 |
| To Configure the Terminal Line Connection    | 83 |
| Host Configuration                           | 83 |
| To Configure Host Settings                   | 84 |

## **12: Network Services**

| DNS Settings                         | 85 |
|--------------------------------------|----|
| To View or Configure DNS Settings:   | 85 |
| FTP Settings                         | 86 |
| To Configure FTP Settings            | 86 |
| Syslog Settings                      | 86 |
| To View or Configure Syslog Settings | 87 |
| HTTP Settings                        | 87 |
| To Configure HTTP Settings           | 88 |
| To Configure HTTP Authentication     | 89 |
| RSS Settings                         | 89 |
| To Configure RSS Settings            | 90 |
| SNMP Settings                        | 90 |
| To Configure SNMP Settings           | 91 |
| Discovery                            | 91 |
| To Configure Discovery               | 91 |
| SMTP Settings                        | 92 |
| To Configure SMTP Settings           | 92 |
| Email Settings                       |    |
| To View, Configure, and Send Email   | 93 |

## 13: SMS Settings

| Inbound SMS               | 94 |
|---------------------------|----|
| Outbound SMS              | 94 |
| To Configure Inbound SMS  | 95 |
| To Configure Outbound SMS | 95 |

# **14: Updating Firmware**

| Obtaining Firmware                       | 96 |
|------------------------------------------|----|
| Loading New Firmware through Web Manager | 96 |
| Loading New Firmware through FTP         | 98 |

94

96

# **15: Security Settings**

| Public Key Infrastructure               | 99  |
|-----------------------------------------|-----|
| TLS (SSL)                               | 99  |
| Digital Certificates                    | 100 |
| Trusted Authorities                     | 100 |
| Obtaining Certificates                  | 100 |
| Self-Signed Certificates                | 100 |
| Certificate Formats                     | 100 |
| OpenSSL                                 | 101 |
| SSH Settings                            | 101 |
| SSH Server Host Keys                    | 101 |
| SSH Client Known Hosts                  | 102 |
| SSH Server Authorized Users             | 102 |
| SSH Client Users                        | 103 |
| To Configure SSH Settings               | 104 |
| SSL Settings                            | 105 |
| Create a New Credential                 | 105 |
| To Create a New Credential              | 105 |
| Upload Certificate                      | 106 |
| Certificate and Key Generation          | 106 |
| To Configure an Existing SSL Credential | 107 |
| Trusted Authorities                     | 108 |
|                                         |     |

# **16: Maintenance and Diagnostics Settings**

109

| Filesystem Settings                       | 109 |
|-------------------------------------------|-----|
| Statistics                                | 109 |
| To View Statistics                        | 109 |
| File Display                              | 109 |
| To Display Files                          | 110 |
| File Modification                         | 110 |
| File Transfer                             | 110 |
| To Transfer or Modify Filesystem Files    | 111 |
| Protocol Stack Settings                   | 111 |
| IP Settings                               | 111 |
| To Configure IP Protocol Stack Settings   | 112 |
| ICMP Settings                             | 112 |
| To Configure ICMP Protocol Stack Settings | 112 |
| To View ICMP Protocol Stack Settings      | 112 |
| ARP Settings                              | 113 |
| To Configure ARP Network Stack Settings   | 113 |
| Diagnostics                               | 114 |
| Hardware                                  | 114 |
|                                           |     |

| To View Hardware Information           |     |
|----------------------------------------|-----|
| IP Sockets                             | 114 |
| To View the List of IP Sockets         | 114 |
| Ping                                   | 114 |
| To Ping a Remote Host                  | 115 |
| Traceroute                             | 115 |
| To Perform a Traceroute                | 115 |
| Log                                    | 116 |
| To Configure the Diagnostic Log Output | 116 |
| Memory                                 | 116 |
| To View Memory Usage                   | 116 |
| Processes                              | 117 |
| To View Process Information            | 117 |
| Threads                                | 117 |
| To View Thread Information             | 117 |
| Clock                                  | 118 |
| To Specify Clock Setting Method        | 118 |
| System Settings                        | 119 |
| To Reboot or Restore Factory Defaults  | 119 |
|                                        |     |

# **17: Management Interface Settings**

| · · · · · · · · · · · · · · · · · · ·    |     |
|------------------------------------------|-----|
| Command Line Interface Settings          | 120 |
| Basic CLI Settings                       | 120 |
| To View and Configure Basic CLI Settings | 120 |
| Telnet Settings                          | 121 |
| To Configure Telnet CLI Settings         | 121 |
| SSH CLI Settings                         | 121 |
| To Configure SSH Settings                | 122 |
| XML Settings                             | 122 |
| XML: Export Configuration                | 122 |
| To Export Configuration in XML Format    | 123 |
| XML: Export Status                       | 123 |
| To Export in XML Format                  | 123 |
| XML: Import Configuration                | 124 |
| To Import Configuration in XML Format    | 125 |
|                                          |     |

# 18: Branding the PremierWave XC HSPA+ Device 126

| Web Manager Customization         | 126 |
|-----------------------------------|-----|
| Short and Long Name Customization | 127 |
| To Customize Short or Long Names  | 127 |

120

| Appendix A: Technical Specifications          | 128 |
|-----------------------------------------------|-----|
| Network                                       | 128 |
| Cellular                                      | 128 |
| Ethernet                                      | 128 |
| Serial Interface                              | 128 |
| Serial Connector                              | 128 |
| USB Interface                                 | 128 |
| USB Connector                                 | 129 |
| I/O Interface                                 | 129 |
| Input                                         | 129 |
| Output                                        | 129 |
| I/O Connectors                                | 129 |
| LED Indicators                                | 129 |
| Routing/Gateway                               | 129 |
| Protocol Support                              | 130 |
| Event Triggers and Actions                    | 130 |
| Security                                      | 130 |
| Management                                    | 130 |
| Software                                      | 130 |
| Power                                         | 131 |
| Environmental                                 | 131 |
| Dimensions                                    | 131 |
| Appendix B: Compliance                        | 132 |
| Appendix C: Lantronix Technical Support       | 135 |
| Appendix D: Binary to Hexadecimal Conversions | 136 |
| Converting Binary to Hexadecimal              | 136 |
| Conversion Table                              | 136 |
| Scientific Calculator                         | 136 |

# List of Figures

| Figure 2-1 PremierWave Unit Product Label                                                | 20   |
|------------------------------------------------------------------------------------------|------|
| Figure 3-1 PremierWave XC HSPA+ Unit                                                     | 22   |
| Figure 3-5 PremierWave XC HSPA+ Male DB9 DTE Serial Ports                                | 24   |
| Figure 3-6 PremierWave XC HSPA+ Pinout Configuration for RS-232                          | 24   |
| Figure 3-7 PremierWave XC HSPA+ Pinout Configuration for Full Duplex RS-422/485 (4-wire) | 25   |
| Figure 3-8 PremierWave XC HSPA+ Pinout Configuration for Half Duplex RS-422/485 (2-wire) | 25   |
| Figure 3-11 PremierWave XC HSPA+ Bottom/Back Panel View                                  | 26   |
| Figure 3-13 SIM Card Insertion                                                           | 27   |
| Figure 3-14 PremierWave XC HSPA+ Unit Dimensions in Inches (in)                          | _28  |
| Figure 5-1 Device Status Page                                                            | _33  |
| Figure 5-2 Components of the Web Manager Page                                            | 34   |
| Figure 14-1 Uploading New Firmware                                                       | 97   |
| Figure D-2 Windows Scientific Calculator                                                 | _137 |
| Figure D-3 Hexadecimal Values in the Scientific Calculator                               | _137 |

# List of Tables

| Table 3-2 PremierWave XC HSPA+ LEDs and Descriptions        |    |
|-------------------------------------------------------------|----|
| Table 3-3 Fault Conditions Indicated by Blink Patterns      |    |
| Table 3-4 Cellular Signal Strength Indicator                | 23 |
| Table 3-9 Left Ethernet LED                                 | 25 |
| Table 3-10 Right Ethernet LED                               | 25 |
| Table 3-12 PremierWave XC HSPA+ Connections (Side)          | 26 |
| Table 5-3 Web Manager Pages                                 | 35 |
| Table 6-1 Network Interface Settings                        | 38 |
| Table 6-2 Network 1 (eth0) Link Settings                    | 41 |
| Table 6-3 Network 1 (eth0) QoS Settings                     | 42 |
| Table 6-4 Adding or Deleting Network 1 (eth0) QoS Settings  | 42 |
| Table 6-5 Network 1 (eth0) Failover Settings                | 43 |
| Table 6-6 Network 2 (wwan0) Interface Settings              | 44 |
| Table 6-7 Network 2 (wlan0) Link Settings                   | 45 |
| Table 6-8 Network 2 (wwan0) QoS Settings                    | 46 |
| Table 6-9 Adding or Deleting Network 2 (wwan0) QoS Settings | 46 |
| Table 6-10 WAN Configuration                                | 47 |
| Table 6-11 Adding a New MAC Address Filters                 | 48 |
| Table 6-12 Port Forwarding Rules List                       | 49 |
| Table 6-13 Adding a New Port Forwarding Rule                | 49 |
| Table 6-14 Static Route Setting Routes                      | 49 |
| Table 6-15 Adding a New Static Route                        | 50 |
| Table 6-16 DHCP Settings                                    | 50 |
| Table 6-17 Static Lease Listing                             | 51 |
| Table 6-18 Add a Static Lease                               | 51 |
| Table 6-19 Routing Protocol Settings                        | 52 |
| Table 6-20 Virtual IP Settings                              | 52 |
| Table 6-21 Adding a Virtual IP                              | 53 |
| Table 6-22 DDNS Configuration                               | 53 |
| Table 6-23 VPN Configuration                                | 54 |
| Table 6-24 GRE Settings                                     | 56 |
| Table 8-1 Relay Output Settings                             | 60 |
| Table 8-2 Digital Input Settings                            | 61 |
| Table 9-1 Action Settings                                   | 62 |
| Table 9-2 Script Settings                                   | 65 |

| Table 10-1 Line Configuration Settings             | 68  |
|----------------------------------------------------|-----|
| Table 10-2 Line Command Mode Settings              | 69  |
| Table 10-3 Tunnel Serial Settings                  | 70  |
| Table 10-4 Tunnel Packing Mode Settings            | 71  |
| Table 10-5 Tunnel Accept Mode Settings             | 73  |
| Table 10-6 Tunnel Connect Mode Settings            | 76  |
| Table 10-7 Tunnel Disconnect Mode Settings         | 79  |
| Table 10-8 Tunnel Modem Emulation Settings         | 80  |
| Table 11-1 Terminal on Network and Line Settings   | 82  |
| Table 11-2 Host Configuration                      | 83  |
| Table 12-1 DNS Settings                            | 85  |
| Table 12-2 FTP Settings                            | 86  |
| Table 12-3 Syslog Settings                         | 86  |
| Table 12-4 HTTP Settings                           | 87  |
| Table 12-5 HTTP Authentication Settings            | 89  |
| Table 12-6 RSS Settings                            | 89  |
| Table 12-7 SNMP Settings                           | 90  |
| Table 12-8 Discovery Settings                      | 91  |
| Table 12-9 SMTP Settings                           | 92  |
| Table 12-10 Email Configuration                    | 92  |
| Table 13-1 Inbound SMS Settings                    | 94  |
| Table 13-2 Adding a New SMS Settings               | 94  |
| Table 13-3 Outbound SMS Settings                   | 94  |
| Table 15-1 SSH Server Host Keys                    | 101 |
| Table 15-2 SSH Client Known Hosts                  | 102 |
| Table 15-3 SSH Server Authorized Users             | 103 |
| Table 15-4 SSH Client Users                        | 103 |
| Table 15-5 Create New Keys                         | 104 |
| Table 15-6 Create a New Credentials                | 105 |
| Table 15-7 Upload Certificate Settings             | 106 |
| Table 15-8 Certificate and Key Generation Settings | 106 |
| Table 15-9 Trusted Authority Settings              | 108 |
| Table 16-1 File Statistics                         | 109 |
| Table 16-2 File Display Settings                   | 109 |
| Table 16-3 File Modification Settings              | 110 |
| Table 16-4 File Transfer Settings                  | 110 |
| Table 16-5 IP Protocol Stack Settings              | 111 |
| Table 16-6 ICMP Protocol Stack Settings            | 112 |

| Table 16-7 ARP Protocol Stack Settings                   |     |
|----------------------------------------------------------|-----|
| Table 16-8 Ping Settings                                 |     |
| Table 16-9 Traceroute Settings                           | 115 |
| Table 16-10 Log Settings                                 | 116 |
| Table 16-11 Clock Settings                               | 118 |
| Table 16-12 System Settings                              | 119 |
| Table 17-1 CLI Configuration Settings                    | 120 |
| Table 17-2 Telnet Settings                               | 121 |
| Table 17-3 SSH Settings                                  | 121 |
| Table 17-4 XML Exporting Configuration                   | 122 |
| Table 17-5 Exporting Status                              | 123 |
| Table 17-6 Import Configuration from Filesystem Settings | 124 |
| Table 18-1 Short and Long Name Settings                  | 127 |
| Table D-1 Binary to Hexadecimal Conversion               | 136 |

# 1: Using This Guide

## **Purpose and Audience**

This guide provides the information needed to configure, use, and update the Lantronix® PremierWave® XC HSPA+ intelligent gateway. It is intended for software developers and system integrators who are installing this product into their designs.

## **Summary of Chapters**

The remaining chapters in this guide include:

| Chapter                                               | Description                                                                                        |
|-------------------------------------------------------|----------------------------------------------------------------------------------------------------|
| 2: Introduction                                       | Main features of the product and the protocols it supports. Includes technical specifications.     |
| 3: Installation of the PremierWave<br>XC HSPA+ Device | Instructions for installing the PremierWave XC HSPA+ device.                                       |
| 4: Device Discovery and Quick<br>Setup                | Instructions for viewing the device and configuration using UPnP and the DeviceInstaller™ utility. |
| 5: Configuration Using Web<br>Manager                 | Instructions for accessing Web Manager and using it to configure settings for the device.          |
| 6: Network Settings                                   | Instructions for configuring network settings.                                                     |
| 7: Cellular                                           | Instructions for configuring cellular settings.                                                    |
| 8: Input/Output Ports                                 | Instructions for configuring relay output and digital input settings.                              |
| 9: Action Settings                                    | Instructions for configuring alarm settings.                                                       |
| 10: Line and Tunnel Settings                          | Instructions for configuring line and tunnel settings.                                             |
| 11: Terminal and Host Settings                        | Instructions for configuring terminal and host settings.                                           |
| 12: Network Services                                  | Instructions for configuring DNS, FTP, HTTP and Syslog settings.                                   |
| 13: SMS Settings                                      | Instructions for configuring SMS Settings.                                                         |
| 14: Updating Firmware                                 | Instructions for obtaining and updating the latest firmware for the device.                        |
| 15: Security Settings                                 | Instructions for configuring SSL security settings.                                                |
| 16: Maintenance and Diagnostics<br>Settings           | Instructions to view statistics, files, and diagnose problems.                                     |
| 17: Management Interface Settings                     | Instructions for configuring CLI and XML settings.                                                 |
| 18: Branding the PremierWave XC<br>HSPA+ Device       | Instructions on how to brand your device.                                                          |
| Appendix A: Technical<br>Specifications               | Technical specifications for the device.                                                           |
| Appendix B: Compliance                                | Lantronix compliance information.                                                                  |
| Appendix C: Lantronix Technical<br>Support            | Instructions for contacting Lantronix Technical Support.                                           |
| Appendix D: Binary to Hexadecimal<br>Conversions      | Instructions for converting binary values to hexadecimals.                                         |

# **Additional Documentation**

Visit the Lantronix Web site at <u>www.lantronix.com/support/documentation</u> for the latest documentation and the following additional documentation.

| Document                                                         | Description                                                                                                    |
|------------------------------------------------------------------|----------------------------------------------------------------------------------------------------|
| PremierWave XC HSPA+<br>Intelligent Gateway Command<br>Reference | Instructions for accessing Command Mode (the command line<br>interface) using a Telnet connection, SSH connection or through the<br>port. Detailed information about the commands. Also provides details<br>for XML configuration and status. |
| PremierWave XC HSPA+<br>Intelligent Gateway Quick Start          | Instructions for getting the PremierWave XC HSPA+ device up and running.                                                                                                    |
| DeviceInstaller™ Utility Online<br>Help                          | Instructions for using the Windows® operating system-based utility to locate the intelligent gateway and to view its current settings.                                                                                                    |
| Com Port Redirector Quick Start<br>and Online Help               | Instructions for using the Windows operating system-based utility to create virtual com ports.                                                                                                    |
| Secure Com Port Redirector<br>User Guide                         | Instructions for using the Windows operating system-based utility to create secure virtual com ports.                                                                                                    |

# 2: Introduction

The PremierWave XC HSPA+ intelligent gateway is an industrial grade GSM/GPRS 3.5G cellular solution that enables customers to quickly connect their machines and assets for out-of-the-box Internet access, remote monitoring, control and cloud platform connectivity.

With highly configurable and easy to use software offering enterprise level security, the PremierWave XC HSPA+ intelligent gateway makes it possible to combine multiple application use cases in a compact, ruggedized platform.

### **Key Features**

#### Communicate with Industrial Equipment and Machines Remotely and Securely

Setup secure communication channels with serial and Ethernet based devices

#### **Cellular Routing**

- Ethernet to Cellular Routing
- NAT, Port Forwarding, Firewall

#### WAN Failover and Failback Support

Support mission critical applications with a secondary path to the internet via cellular WAN

#### **Device Server Application Suite**

- Control and monitor serial port based devices over the IP network
- Supporting multiple virtual serial connections
- Multiple connection modes and configuration options to enable transparent tunneling of hundreds of serial protocols

#### **Event Triggers and Actions**

- Multiple configurable actions for pre-defined event triggers
- Simple PLC operations and system state change notifications
- Actions include sending email, posting to a Web Service, sending SMS, triggering relay output

#### **Enterprise Class Management Features**

- Powerful and flexible Web browser based UI
- CLI for advanced administration tasks
- XML for batch configuration and status

#### **Advanced SMS Features**

- SMS Control and Status Features
- SMS Actions on Event Triggers
- Number White-listing by application

#### **Global Cellular Coverage**

- Penta-band UMTS/HSPA+ (800/850/900/1900/2100 MHz)
- Quad Band GSM/GPRS/EDGE (850/900/1800/1900 MHz)

Industrial Grade

Temperature Range: Operating temperature at -40°C to +70°C. Storage temperature at -40°C to +85°C

Wide Voltage Range: 9 - 30VDC input voltage through locking barrel connector

Flexible Connectivity Options

- Serial Ports: Two RS-232/422/485 ports with support from 300 to 921 kbps data rate
- Ethernet port: Auto-Sensing and Auto MDIX (cross-over) 10/100
- Digital Inputs: Two configurable inputs suitable for TTL input levels and tolerant up to 30VDC input voltage
- Relay Output: One independently isolated mechanical form-C relay
- USB: One USB host port

### **Applications**

The PremierWave XC HSPA+ intelligent gatewayis very suitable for these application scenarios:

#### **Remote Monitoring/Control**

- Data Display Services/Digital Signage
- Oil and Gas Exploration
- Smart Metering
- Street Lighting
- Gas Station Pump Control
- Irrigation Pump Control
- Industrial Controls and Instrumentation
- Fixed Telemetry
- Railway Maintenance
- Food and Beverage Temperature Control
- Security and Access Control Panels
- In-home Monitoring

#### **Out-of-Band Connectivity**

- Point-of-Sale/Kiosks
- Call Boxes

#### **Business Continuity Solutions**

- Primary WAN Link
- Secondary WAN Failover/Failback

### **Protocol Support**

The PremierWave XC HSPA+ intelligent gateway contains a full-featured IP networking stack:

- ARP, HTTP, HTTPS, SMTP AUTH, SNMP v1/v2c/v3, UDP/IP, TCP/IP, SSH, SSL, TLS, RSS, UPnP, ICMP, BOOTP, DHCP, Auto IP, Telnet, SNTP, FTP, FTPS, DNS, TFTP, XML and Syslog for network communications and management
- FTP and HTTP/HTTPS web server for firmware upgrades and uploading/downloading files
- TCP/IP, UDP/IP, Telnet, SSH, SSL, TCP AES and UDP AES for command/response based data acquisition application or alarm triggered connection
- HTTP/HTTPS web based monitoring of input readings, chart and data logging
- SMTP AUTH, SMS, HTTP/HTTPS Post, FTP/FTPS Put and SNMP Traps for alarm-triggered notification
- SNTP and Cellular Network for device clock synchronization

## **Troubleshooting Capabilities**

The PremierWave XC HSPA+ device server offers a comprehensive diagnostic toolset that lets you troubleshoot problems quickly and easily. Available from the CLI or Web Manager, the diagnostic tools let you:

- View critical hardware, memory, buffer pool, IP socket information and routing table
- Perform ping and traceroute operations
- Conduct forward or reverse DNS lookup operations
- View all processes currently running on the PremierWave XC HSPA+ intelligent gateway including CPU utilization
- View system log messages

## **Configuration Methods**

After installation, the PremierWave XC HSPA+ unit requires configuration. For the unit to operate correctly on a network, it must have a unique IP address on the network. There are four basic methods for logging into the PremierWave XC HSPA+ intelligent gateway and assigning IP addresses and other configurable settings:

- Web Manager: View and configure all settings easily through a web browser using the Lantronix Web Manager. (See Configuration Using Web Manager on page 32.)
- ◆ DeviceInstaller: Configure the IP address and related settings and view current settings on the PremierWave XC HSPA+ intelligent gateway using a Graphical User Interface (GUI) on a PC attached to a network. You will need the latest version of the Lantronix® DeviceInstaller™ utility. (See Accessing the PremierWave XC HSPA+ Device Using DeviceInstaller on page 30.)
- Command Mode: There are a few methods for accessing Command Mode (CLI): making a Telnet connection, or connecting a PC or other host running a terminal emulation program to the unit's serial port. (See the *PremierWave XC HSPA+ Intelligent Gateway Command Reference* for instructions and available commands.)
- XML: The PremierWave XC HSPA+ intelligent gateway supports XML-based configuration and setup records that make device configuration transparent to users and administrators. XML is easily editable with a standard text or XML editor. (See the *PremierWave XC HSPA+ Intelligent Gateway Command Reference* for instructions and commands).

### **Addresses and Port Numbers**

#### Hardware Address

The hardware address is also referred to as the Ethernet address, physical address, or MAC address. The first three bytes of the Ethernet address are fixed and identify the unit as a Lantronix product. The fourth, fifth, and sixth bytes are unique numbers assigned to each unit. Sample hardware address:

- ♦ 00-80-A3-14-1B-18
- 00:80:A3:14:1B:18

#### **IP Address**

Every device connected to an IP network must have a unique IPv4 address. This address references the specific unit.

#### Port Numbers

Every TCP connection and every UDP datagram is defined by a destination and source IP address, and a destination and source port number. For example, a Telnet server commonly uses TCP port number 23.

The following is a list of the default server port numbers running on the PremierWave XC HSPA+ intelligent gateway:

- TCP Port 22: SSH Server (Command Mode configuration)
- TCP Port 23: Telnet Server (Command Mode configuration)
- TCP Port 80: HTTP (Web Manager Configuration)
- TCP Port 21: FTP
- UDP Port 30718: LDP (Lantronix Discovery Protocol) port
- TCP/UDP Port 10001: Tunnel 1 (see note below)
- UDP Port 1900 and TCP Port 30179: UPnP

**Note:** Additional TCP/UDP ports and tunnels will be available, depending on the product type. The default numbering of each additional TCP/UDP port and corresponding tunnel will increase sequentially (i.e., TCP/UDP Port 1000X: Tunnel X).

### **Product Information Label**

The product information label on the unit contains the following information about the specific unit:

- Part Number
- International Mobile Equipment Identity (IMEI) Number
- Serial Number (MAC Address)
- Country of Origin
- Product Revision
- Manufacturing Date Code

**Note:** The hardware address on the label is also the product serial number. The hardware address on the label is the address for the Ethernet (eth0) interface.

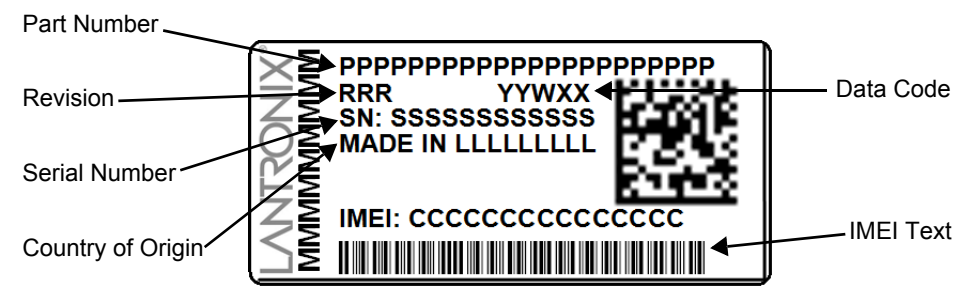

Figure 2-1 PremierWave Unit Product Label

# 3: Installation of the PremierWave XC HSPA+ Device

This chapter describes how to install the PremierWave XC HSPA+ intelligent gateway. It contains the following sections:

- Package Contents
- User-Supplied Items
- Hardware Components
- Installing the PremierWave XC HSPA+ Unit Device

### **Package Contents**

The PremierWave XC HSPA+ package includes the following items:

- PremierWave XC HSPA+ intelligent gateway
- RJ-45 Ethernet Straight CAT5 cable
- Two External antennas with an SMA connector
- One Power Supply 12 VDC with international adapters (PXC2102H2-01-S) or One DC Power Cable (PXC2101H2-01-02-S)
- Mounting components (DIN rail mounting adapter, cover plates, and rubber feet)
- PremierWave XC HSPA+ Quick Start Guide

### **User-Supplied Items**

To complete your installation, you need the following items:

- RS-232/422/485 serial devices that require network connectivity
- Devices and sensors that require network connectivity.
  - A serial cable, as listed below, for each serial device. One end of the cable must have a female DB9 connector for the serial port.
  - A null modem cable to connect the serial port to another DTE device.
  - A straight-through modem cable to connect the serial port to a DCE device.
- An available connection to your Ethernet network and an Ethernet cable.
- A working AC power outlet if the unit will be powered from an AC outlet using the included 12 VDC power supply
- If the unit uses the DC power cable (PXC2102H2-01-02-S) then a DC power supply with terminal blocks or screw terminals
- A network SIM card (and data services) from a service provider

### **Hardware Components**

### **Front/Top Panel**

*Figure 3-1* shows the top panel view of the PremierWave unit. *Table 3-2*, *Table 3-3*, and *Table 3-4* list and explain the behavior of the LEDs on the top panel.

**LED Indicators:** 1 Power LED, 2 Serial Activity LEDs, 1 USB LED, 1 Cellular Status LED, 5 Signal Strength LEDs (two of which are dual-colored), 1 Diagnostic LED, and 2 Ethernet LEDs (on the RJ45 port).

| Y          | c+<br>9-30 vdc | 1- 1+ 2- 2+ R R<br>Digital I/O | Ethernet<br>10/100 | Y      |                  |
|------------|----------------|--------------------------------|--------------------|--------|------------------|
| Antenna    |                |                                |                    | Rx Div |                  |
|            |                | E E E E                        |                    |        | — Signal         |
|            |                | \<br>■<br>UUU0                 |                    |        | Strength<br>LEDs |
| Premier    | Wave® XC       | HSPA+                          |                    |        | Diagnostic       |
| www.lantro | onix.com       |                                |                    |        |                  |
| Se         | rial 1         | Serial 2                       |                    | USB    |                  |

#### Figure 3-1 PremierWave XC HSPA+ Unit

Table 3-2 PremierWave XC HSPA+ LEDs and Descriptions

| LED                    | Description                                                                                                    |
|------------------------|----------------------------------------------------------------------------------------------------|
| Power                  | <ul> <li>GREEN - displays a solid light when power is properly supplied</li> <li>OFF - no power supplied</li> </ul>                                                                                                    |
| Cellular (Cell) Status | <ul> <li>GREEN - displays solid when there is a connection to the packet domain on the cellular network (e.g., a data or GPRS/UMTS/HSPA connection)</li> <li>AMBER - displays solid when there is a connection to the cellular network (e.g., a GSM connection)</li> <li>OFF - indicates WWAN (cellular) interface is inactive or disabled</li> </ul> |
| Serial 1               | <ul> <li>GREEN - flashes when Serial port 2 is transmitting data</li> <li>AMBER - flashes when Serial port 2 is receiving data</li> <li>OFF - when no data is being transmitted or received through Serial port 2</li> </ul>                                                                                                    |
| Serial 2               | <ul> <li>GREEN - flashes when Serial port 2 is transmitting data</li> <li>AMBER - flashes when Serial port 2 is receiving data</li> <li>OFF - when no data is being transmitted or received through Serial port 2</li> </ul>                                                                                                    |
| USB                    | <ul> <li>GREEN - displays a solid light when a USB device is connected to and is<br/>functioning properly</li> <li>OFF- when no USB device is connected</li> </ul>                                                                                                    |
| Signal Strength        | <ul> <li>Indicates cellular signal strength when connection is established (see Table 3-2)</li> </ul>                                                                                                    |

#### Table 3-3 Fault Conditions Indicated by Blink Patterns

#### *Note:* The fault LED blink patterns in this table are listed in order of priority.

| Fault Conditions                                                                                               | Blink Pattern                                                          |
|----------------------------------------------------------------------------------------------------|------------------------------------------------------------------------|
| No Ethernet link when eth0 (Ethernet Network) is enabled.                                                      | Long, long, short, short, 2 seconds off (pattern repeats)              |
| No IP obtained from Ethernet network when eth0 interface is enabled.                                           | Long, long, short, short, short, 2 seconds off (pattern repeats)       |
| No link (no SIM detected)                                                                                      | Long(pattern repeats)                                                  |
| No cellular link when wwan0 (Cellular Network) is enabled                                                      | Long, long, long, long, short, 2 seconds off (pattern repeats)         |
| No IP obtained from cellular networkwhen wwan0<br>(Cellular Network) is enabled and bridge mode is<br>disabled | Long, long, long, short, short, short, 2 seconds off (pattern repeats) |
| When the internal device temperature is above operating limit.                                                 | Long, short, short, short, 2 seconds off (pattern repeats)             |
| When the internal device temperature is below operating limit.                                                 | Short, short, short, short, 2 seconds off (pattern repeats)            |
| Primary power source (barrel connector) is under-<br>volt (below 9 volts).                                     | Long, short, short (pattern repeats)                                   |
| Secondary power source (terminal) is under-volt (below 9 volts).                                               | Long, short, short, short (pattern repeats)                            |

#### Table 3-4 Cellular Signal Strength Indicator

| Signal Strength                                         | Color & Number of LED Signal Bars |
|---------------------------------------------------------|-----------------------------------|
| Greater than or equal to -64 dBm                        | 5 Green                           |
| Greater than or equal to -85 dBm and less than -64 dBm  | 4 Green                           |
| Greater than or equal to -75 dBm and less than -85 dBm  | 3 Green                           |
| Greater than or equal to -86 dBm and less than -75 dBm  | 2 Amber                           |
| Greater than or equal to -112 dBm and less than -86 dBm | 1 Amber                           |
| Less than -113 dBm or unmeasurable                      | All Off                           |

#### Notes:

- For Table 3-3 above, a "long" blink is 0.7 seconds of light followed by 0.3 seconds of no light. A "short" blink is a light that is on for only 0.2 seconds and followed by 0.2 seconds of no light.
- The diagnostic blink patterns reflect the highest priority fault condition. Also, the Diagnostic LED will give an initial, identifying blink pattern to indicate the type of diagnostic information it will display. All power and other non-network related diagnostic patterns, with the exception of Temperature events and No SIM Card events, begin with one long blink. All wired LAN related diagnostics patterns begin with two long blinks. All cellular-related diagnostics patterns begin with four long blinks.

The PremierWave device has two male DB9 serial ports that support RS-232/422/485. *Figure 3-5* shows the front view of the device. The default serial port settings are 9600 baud, 8 bits, no parity, 1 stop bit, no flow control.

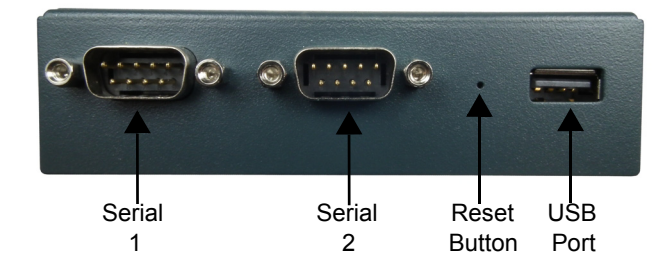

Figure 3-5 PremierWave XC HSPA+ Male DB9 DTE Serial Ports

Figure 3-6 PremierWave XC HSPA+ Pinout Configuration for RS-232

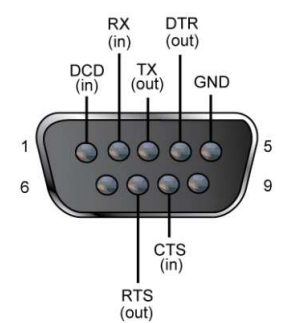

PremierWave® XC HSPA+ Intelligent Gateway User Guide

#### Figure 3-7 PremierWave XC HSPA+ Pinout Configuration for Full Duplex RS-422/485 (4-wire)

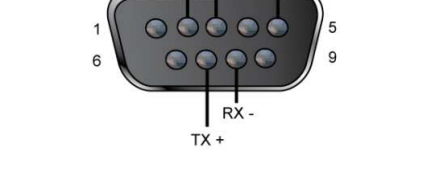

#### Figure 3-8 PremierWave XC HSPA+ Pinout Configuration for Half Duplex RS-422/485 (2-wire)

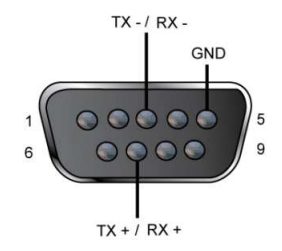

#### Ethernet LEDs

The Ethernet port (see *Figure 3-11*) has two LEDs that indicate the status of the connection as described in the *Table 3-9* and *Table 3-10* below:

#### Table 3-9 Left Ethernet LED

| Color/Status | Solid Light   | Blinking Pattern  |
|--------------|---------------|-------------------|
| Green        | 100 Mbps Link | 100 Mbps Activity |
| Amber        | 10 Mbps Link  | 10 Mbps Activity  |

#### Table 3-10 Right Ethernet LED

| Color/Status | Solid Light |
|--------------|-------------|
| Green        | Full Duplex |
| OFF          | Half Duplex |

The Ethernet port can connect to an Ethernet (10 Mbps) or Fast Ethernet (100 Mbps) network.

#### **Reset Button**

You can reset the PremierWave XC HSPA+ intelligent gateway to factory defaults, including clearing the network settings. The IP address, gateway, and netmask are set to 00s. To reset the unit to factory defaults, perform the following steps.

1. Place the end of a paper clip or similar object into the reset opening (see *Figure 3-5*) and press and hold down micro switch during a power cycle for 10-15 seconds.